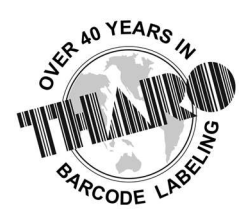

# **EASYLABEL**<sup>®</sup> by Tharo Systems Inc.

easylabel.com

# Windows ODBC Connection Guide

## This is an informational guide only. Tharo <u>cannot</u> provide Windows support. For further assistance, please contact your company's IT support.

**<u>Prerequisites</u>** - To create an ODBC connection and use EASYLABEL with this connection, you must have the following:

- A database placed in the location where it is going to stay
- EASYLABEL GOLD or higher
- Administrator privileges
- Microsoft Access Database Engine 2010 Newer versions have bugs and are not considered compatible with EASYLABEL, use newer versions at your own risk

#### 1. Creating the driver in ODBC

- a. Open ODBC Data Sources (32-bit)
- b. Select the System DSN tab
- c. Click "Add"

| Name        | Platform                           | Driver                                                                                                    | Add                              |
|-------------|------------------------------------|----------------------------------------------------------------------------------------------------|----------------------------------|
| ACCESS DR T | EST 3 325#                         | Microsoft Access Driver (* mdh * accdh)                                                                                 | Aug                              |
| test2       | 32-bit                             | Microsoft Excel Driver (*.xls, *.xlsx, *.xlsm, *.xlsb)                                                                  | Remove                           |
|             |                                    |                                                                                                    | Configure                        |
| ٢           |                                    | >                                                                                                    |                                  |
| An C        | DBC System dat<br>stem data source | a source stores information about how to connect to the<br>is visible to all users of this computer, including NT servi | indicated data provider.<br>ces. |

- d. Select the driver that your database would be using
- e. Click "Finish"

| Create New Data Source X Create New Data Source                                                                                                    |                                           |
|----------------------------------------------------------------------------------------------------|-------------------------------------------|
|                                                                                                    | ×                                         |
| Select a driver for which you want to set up a data source.    Name \^   Microsoft dBase Driver (*.dbf) 1   Microsoft dBase-Treiber (*.dbf) 1   Microsoft Excel Driver (*.xls) 1   Microsoft Excel Driver (*.xls) 1   Microsoft Excel Driver (*.xls) 1   Microsoft Excel Driver (*.xls) 1   Microsoft Excel Driver (*.xls) 1   Microsoft Excel Driver (*.xls) 1   Microsoft Excel Driver (*.xls) 1   Microsoft Excel Driver (*.xls) 1   Microsoft Excel Driver (*.xls) 1   Microsoft Corpacle 1   Microsoft Base 1   Microsoft Base 1   Microsoft Base 1   Microsoft Base 1   Microsoft Base 1   Microsoft Base 1   Microsoft dBase 1   Microsoft dBase 1   Microsoft dBase 1   Microsoft dBase 1   Microsoft dBase 1   Microsoft dBase 1   Microsoft dBase 1   Microsoft dBase 1 | r which you want to set up a data source. |
| < Back Finish Cancel <                                                                                                    | K Back Finish Cancel                      |

- f. Fill in the Data Source Name you will use this as reference later on
- g. Click "Select", "Select Workbook", or whichever other option allows you to choose the file path
- h. Navigate to the directory that hosts your database file
- i. Click on the Database Name off to the left

\*\*If you do not complete these steps, the database will not be connected.

- j. Click "OK"
- k. Click "OK" You should then see your Data Source Name in the list under "System Data Sources"
- I. Click "OK" Your Data Source will now be created

See next page for image references / examples

| ODBC Microsoft Excel Setup                     | ? ×       | Select Workbook                                                               | >         |
|------------------------------------------------|-----------|-------------------------------------------------------------------------------|-----------|
| Data Source Name: Excel Database               | ОК        | Database Name   Directories:     test xlsx   c:\\tester things                | ОК        |
| Description:                                   | Cancel    | test xlsx                                                                     | Cancel    |
| Database<br>Version: Excel 12.0 ~<br>Workbook: | Help      | USERS                                                                         | Help      |
| Select Workbook                                | Options>> | List Files of Type: Drives:<br>Excel Files (*.xls*) $\checkmark$ 🖃 c: Windows | V Network |

| Access Connection Example                 |           |                                       |                      |
|-------------------------------------------|-----------|---------------------------------------|----------------------|
| ODBC Microsoft Access Setup               | ? ×       | Select Database                       | ×                    |
| Data Source Name: My Access Database      | ОК        | Database Name<br>TesterDatabase accdb | Directories: OK      |
| Database                                  | Cancel    | Print History 7-51.accdt              | Cancel               |
| Database:<br>Select Create Repair Compact | Help      | TesterDatabase.accdb                  | Help                 |
| System Database                           | Advanced  | 7                                     | Changing-Forma       |
| None                                      |           | List Files of Type:                   | Drives:              |
| O Database:                               |           | Access Databases (*.m. ~              | C: Windows V Network |
| System Database                           | Options>> | -                                     |                      |

\*\*Note that the way to select your database depends on the driver you are using – your way of selecting a database may look different

\*\*Remember to select the folder/directory that your database is in, then click the database off to the left side of the directories selection. This is very important to allow the connection to work.

### 2. Connecting the Data Source in EASYLABEL

- a. Open EASYLABEL
- b. Select File > Open > Label Format, select and open your format
- c. Create the field that you want to have connected to a database
- d. Select the "Source" tab
- e. Set Source of Data to "Database"
- f. Set "Database System" to "Other Database System"
- g. Click in the "Connection String" box, then click "Prompt" to the right of it
- h. Select "Microsoft OLE DB Provider for ODBC Drivers", click Next

| ct the data you want to connect to:                         | Specify the following to connect to ODBC data:<br>1. Specify the source of data: |
|-------------------------------------------------------------|----------------------------------------------------------------------------------|
| DLE DB Provider(s)                                          | Use data source name                                                             |
| Microsoft Jet 4.0 OLE DB Provider                           | Access Test V Refresh                                                            |
| Microsoft Office 12.0 Access Database Engine OLE DB Provide |                                                                                  |
| Microsoft Office 16.0 Access Database Engine OLE DB Provide | Use connection string                                                            |
| Microsoft OLE DB Driver for SQL Server                      | Connection string:                                                               |
| Microsoft OLE DB Provider for ODBC Drivers                  | Build                                                                            |
| Microsoft OLE DB Provider for Oracle                        |                                                                                  |
| Microsoft OLE DB Provider for Search                        | 2. Enter information to log on to the server                                     |
| Microsoft OLE DB Provider for SQL Server                    | User name:                                                                       |
| MICrosoft OLE DB Simple Provider                            | Password:                                                                        |
| DIE DB Provider for Microsoft Directory Services            |                                                                                  |
| SQL Server Native Client 11.0                               | Blank password Allow saving password                                             |
|                                                             | 2. Enter the initial estates to use:                                             |
| × >                                                         | 5. Enter the initial catalog to use.                                             |
|                                                             | ×                                                                                |
| Next >>                                                     |                                                                                  |
|                                                             | Test Connection                                                                  |
|                                                             |                                                                                  |

- i. Ensure "Use data source name" is selected under "Specify the source of data"
- j. Select the arrow on the right of the "Use data source name" box
- k. Select the correct Data Source Name from the drop-down this is the one created in step 1f above
- I. Click "OK"
- m. Fill in the database connection information within EASYLABEL most things here are selfexplanatory. Click "OK" when finished.
- n. The next database field you create will automatically connect to this Data Source, you will just need to set the Source of Data as "Database" and fill in the Data field Name as needed